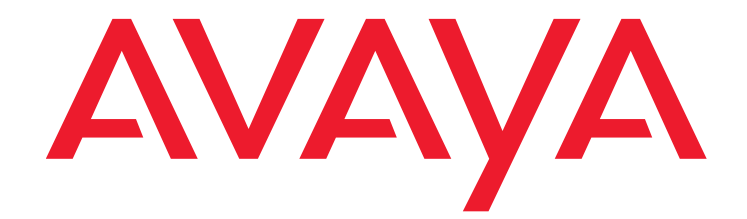

# Avaya one-X for Apple SIP Clients Administrator guide

Release 1.0 August 2011

#### © 2011 Avaya Inc.

All Rights Reserved.

#### Notice

While reasonable efforts have been made to ensure that the information in this document is complete and accurate at the time of printing, Avaya assumes no liability for any errors. Avaya reserves the right to make changes and corrections to the information in this document without the obligation to notify any person or organization of such changes.

#### **Documentation disclaimer**

Avaya shall not be responsible for any modifications, additions, or deletions to the original published version of this documentation unless such modifications, additions, or deletions were performed by Avaya. End User agree to indemnify and hold harmless Avaya, Avaya's agents, servants and employees against all claims, lawsuits, demands and judgments arising out of, or in connection with, subsequent modifications, additions or deletions to this documentation, to the extent made by End User.

#### Link disclaimer

Avaya is not responsible for the contents or reliability of any linked Web sites referenced within this site or documentation(s) provided by Avaya. Avaya is not responsible for the accuracy of any information, statement

or content provided on these sites and does not necessarily endorse the products, services, or information described or offered within them.

Avaya does not guarantee that these links will work all the time and has no control over the availability of the linked pages.

#### Warranty

Avaya provides a limited warranty on this product. Refer to your sales agreement to establish the terms of the limited warranty. In addition, Avaya's standard warranty language, as well as information regarding support for this product, while under warranty, is available to Avaya customers and other parties through the Avaya Support Web site:

http://www.avaya.com/support. Please note that if you acquired the product from an authorized Avaya reseller outside of the United States and Canada, the warranty is provided to you by said Avaya reseller and not by Avaya.:

#### Licenses

THE SOFTWARE LICENSE TERMS AVAILABLE ON THE AVAYA WEBSITE, http://support.avaya.com/LicenseInfo/ (ARE APPLICABLE TO ANYONE WHO DOWNLOADS, USES AND/OR

INSTALLS AVAYA SOFTWARE, PURCHASED FROM AVAYA INC., ANY AVAYA AFFILIATE, OR AN AUTHORIZED AVAYA RESELLER (AS APPLICABLE) UNDER A COMMERCIAL AGREEMENT WITH AVAYA OR AN AUTHORIZED AVAYA RESELLER. UNLESS OTHERWISE AGREED TO BY AVAYA IN WRITING, AVAYA DOES NOT EXTEND THIS LICENSE IF THE SOFTWARE WAS OBTAINED FROM ANYONE OTHER THAN AVAYA, AN AVAYA AFFILIATE OR AN

AVAYA AUTHORIZED RESELLER, AND AVAYA RESERVES THE RIGHT TO TAKE LEGAL ACTION AGAINST YOU AND ANYONE ELSE USING OR SELLING THE SOFTWARE WITHOUT A LICENSE. BY INSTALLING, DOWNLOADING OR USING THE SOFTWARE, OR AUTHORIZING OTHERS TO DO SO, YOU, ON BEHALF OF YOURSELF AND THE ENTITY FOR WHOM YOU ARE INSTALLING, DOWNLOADING OR USING THE SOFTWARE (HEREINAFTER REFERRED TO INTERCHANGEABLY AS "YOU" AND "END USER"), AGREE TO THESE TERMS AND CONDITIONS AND CREATE A BINDING CONTRACT BETWEEN YOU AND AVAYA INC. OR THE APPLICABLE AVAYA AFFILIATE ("AVAYA").

Avaya grants End User a license within the scope of the license types described below. The applicable number of licenses and units of capacity for which the license is granted will be one (1), unless a different number of licenses or units of capacity is specified in the Documentation or other materials available to End User. "Designated Processor" means a single stand-alone computing device. "Server" means a Designated Processor that hosts a software application to be accessed by multiple users. "Software" means the computer programs in object code, originally licensed by Avaya and ultimately utilized by End User, "Hardware" means the standard hardware originally sold by Avaya and ultimately utilized by End User.

#### License type(s)

Named User License (NU). End User may: (i) install and use the Software on a single Designated Processor or Server per authorized Named User (defined below); or (ii) install and use the Software on a Server so long as only authorized Named Users access and use the Software. "Named User," means a user or device that has been expressly authorized by Avaya to access and use the Software. At Avaya's sole discretion, a "Named User" may be, without

limitation, designated by name, corporate function (e.g., webmaster or helpdesk), an e-mail or voice mail account in the name of a person or corporate function, or a directory entry in the administrative database utilized by the Software that permits one user to interface with the Software.

Shrinkwrap License (SR). With respect to Software that contains elements provided by third party suppliers, End User may install and use the Software in accordance with the terms and conditions of the applicable license agreements, such as "shrinkwrap" or "clickwrap" license accompanying or applicable to the Software ("Shrinkwrap License"). The text of the Shrinkwrap License will be available from Avaya upon End User's request (see "Third-party Components" for more information).

#### Copyright

Except where expressly stated otherwise, no use should be made of materials on this site, the Documentation(s) and Product(s) provided by Avaya. All content on this site, the documentation(s) and the product(s) provided by Avaya including the selection, arrangement and design of the content is owned either by Avaya or its licensors and is protected by copyright and other intellectual property laws including the sui generis rights relating to the protection of databases. You may not modify, copy, reproduce, republish, upload, post, transmit or distribute in any way any content, in whole or in part, including any code and software. Unauthorized reproduction, transmission, dissemination, storage, and or use without the express written consent of Avaya can be a criminal, as well as a civil, offense under the applicable law.

#### Third-party components

Certain software programs or portions thereof included in the Product may contain software distributed under third party agreements ("Third Party Components"), which may contain terms that expand or limit rights to use certain portions of the Product ("Third Party Terms"). Information regarding distributed Linux OS source code (for those Products that have distributed the Linux OS source code), and identifying the copyright holders of the Third Party Components and the

Third Party Terms that apply to them is available on the Avaya Support Web site:http://www.avaya.com/support/Copyright/.

#### **Preventing toll fraud**

"Toll fraud" is the unauthorized use of your telecommunications system by an unauthorized party (for example, a person who is not a corporate employee, agent, subcontractor, or is not working on your company's behalf). Be aware that there can be a risk of toll fraud associated with your system and that, if toll fraud occurs, it can result in substantial additional charges for your telecommunications services.

#### Avaya fraud intervention

If you suspect that you are being victimized by toll fraud and you need technical assistance or support, call Technical Service Center Toll Fraud Intervention Hotline at +1-800-643-2353 for the United States and Canada. For additional support telephone numbers, see the Avaya Support Web site: http://www.avaya.com/support. Suspected security

vulnerabilities with Avaya products should be reported to Avaya by sending mail to: securityalerts@avaya.com.

#### Trademarks

Avaya, the Avaya logo, one-X Portal, Communication Manager, Application Enablement Services, Modular Messaging, and Conferencing are either registered trademarks or trademarks of Avaya Inc. in the United States of America and/or other jurisdictions.

All other trademarks are the property of their respective owners.

#### **Downloading documents**

For the most current versions of documentation, see the Avaya Support Web site:

http://www.avaya.com/support

#### Avaya support

Avaya provides a telephone number for you to use to report problems or to ask questions about your product. The support telephone number is 1-800-242-2121 in the United States. For additional support telephone numbers, see the Avaya Web site:

http://www.avaya.com/support

#### **Table of Contents**

| Overview                                                                                               |
|----------------------------------------------------------------------------------------------------|
| Basic features                                                                                         |
| Recommendations                                                                                        |
| Prerequisites                                                                                          |
| Server-side requirements for Avaya one-X® Communicator for Mac OS X and Avaya one-X Mobile SIP for iOS |
| Prereguisites for Avava one-X® Communicator for Mac OS X                                               |
| Client-side requirements                                                                               |
| Prereguisites for Avava one-X Mobile SIP for iOS                                                       |
| Client-side requirements                                                                               |
| Obtaining the software                                                                                 |
| Obtaining Avava one-X® Communicator for Mac OS X                                                       |
| Obtaining Avava one-X Mobile SIP for iOS                                                               |
| Configuring Communication Manager 5.2                                                                  |
|                                                                                                    |
| Verifying the capacity 12                                                                              |
| Configuring IP codes set                                                                               |
| Configuring IP notwork region 14                                                                       |
| Configuring IP node names                                                                              |
|                                                                                                    |
| Configuring SIP signaling                                                                              |
| Configuring SIP stations                                                                               |
| Configuring SIP Stations                                                                               |
| Configuring Avaya Aura SIP Enablement Services server                                                  |
| Configuring Communication Manager 6                                                                    |
| Verifying capacity, routing, and networking                                                            |
| Configuring Trunk-To-Trunk Transfers                                                                   |
| Configuring IP codec set                                                                               |
| Configuring IP network region                                                                          |
| Adding node names                                                                                      |
| Configuring SIP signaling groups and trunk groups                                                      |
| Adding SIP trunks                                                                                      |
| Configuring route pattern                                                                              |
| Administering numbering plan 24                                                                        |
| Administering AAR digit analysis 24                                                                    |
| Configuring stations                                                                                   |
| Verifying off-PBX -Telephone station mapping                                                           |
| Saving translations                                                                                    |
| Configuring Avaya Aura Session Manager                                                                 |
| Adding SIP users                                                                                       |
| Synchronizing with Communication Manager                                                               |

| Configuring Avaya one-X® Communicator as a SIP endpoint on Communication N<br>Session Manager | lanager and |
|-----------------------------------------------------------------------------------------------|-------------|
| Configuring the EC500 feature                                                                 |             |
| Feature buttons                                                                               | 30          |
| Port usage                                                                                    | 32          |
| Locating the log files                                                                        |             |
| Locating log files for Avaya one-X® Communicator for Mac OS X                                 | 34          |
| Locating log files for Avaya one-X Mobile SIP for iOS                                         | 34          |
| Troubleshooting information                                                                   |             |
| Troubleshooting for Avaya one-X® Communicator for Mac OS X                                    |             |
| Troubleshooting for Avaya one-X Mobile SIP for iOS                                            |             |
| Appendix A: Wi-Fi best practices for Avaya one-X Mobile SIP for iOS                           |             |
| Appendix B: Security recommendations for administrators                                       | 40          |
| Index                                                                                         | 41          |

## Overview

Avaya one-X for Apple SIP Clients Administrator guide includes the procedure to administer Avaya one- $X^{\mathbb{R}}$  Communicator for Mac OS X and Avaya one- $X^{\mathbb{R}}$  Mobile SIP for iOS.

Avaya one-X<sup>®</sup> Communicator for Mac OS X is a communication tool using which you can manage your telephony tasks. Avaya one-X<sup>®</sup> Communicator for Mac OS X provides you with simple, intuitive access to all of your contacts and the features of the desk telephone in a simple soft phone on your Apple computer.

Avaya one-X® Mobile SIP for iOS helps you to manage your telephonic communication tasks by providing you with simple, intuitive access to all of your contacts, and the features of the desk phone in a simple soft phone. Avaya one-X Mobile SIP for iOS adds the capability of Voice over Wi-Fi on a corporate wireless-enabled, Avaya Aura SIP environment.

#### **Basic features**

The Avaya one-X Communicator for Mac OS X and the Avaya one-X Mobile SIP for iOS have the following common basic features:

- Full set of call-control features, including transfer and ad-hoc conferencing
- User preference settings to configure dial plans and emergency number
- Dial from call logs
- PSTN access through Avaya Communication Manager

Following are basic features of Avaya one-X Communicator for Mac OS X:

- Select and control microphone and speaker
- Click-to-dial capability
- User preference settings to control connections to the Avaya Aura environment and to the corporate directory
- Docking and undocking of the dial pad
- Click to access voice mail
- Redial the last number
- Speed dial
- Desktop access to your contact list and enterprise directory
- Two usage modes:
  - My Computer: place and receive calls using the computer resources

- Other: control calls routed to your desk phone

For more information, see Usage modes in Avaya one-X Communicator for Mac OS X User Guide on the Avaya support Web site <u>support.avaya.com</u>.

Following are basic features of Avaya one-X Mobile SIP for iOS:

- Voice over Wi-Fi connectivity
- Call persistence
- Voice mail message waiting indicator
- Favorites list and use the Favorites list to speed-dial your top contacts
- Configure access to your corporate directory, and to your Microsoft Exchange contacts information

#### Recommendations

Ensure that you upgrade Communication Manager, Media Servers, and SIP Enablement Services or Session Manager with the latest Service Pack or patches for maximum client stability.

Visit the Avaya support Web site at <u>support.avaya.com</u> to access software and firmware downloads.

# **Prerequisites**

# Server-side requirements for Avaya one-X® Communicator for Mac OS X and Avaya one-X Mobile SIP for iOS

You must have one of the following two combination of servers for the Avaya one-X<sup>®</sup> Communicator for Mac OS X and Avaya one-X Mobile SIP for iOS:

- Avaya Aura<sup>®</sup> Communication Manager 5.2 and Avaya Aura<sup>®</sup> SIP Enablement Services 5.2
- Avaya Aura<sup>®</sup> Communication Manager 6.X and Avaya Aura<sup>®</sup> Session Manager 6.X

# Prerequisites for Avaya one-X<sup>®</sup> Communicator for Mac OS X

#### **Client-side requirements**

Your device must meet the following minimum requirements to use the Avaya one- $X^{\mathbb{R}}$ Communicator for Mac OS X:

#### Hardware:

- Processor: Intel 1.6 GHz or higher
- Memory: 1 GB of RAM
- Hard disc space: 1 GB

#### Software:

• Operating system: Leopard 10.5.X, Snow Leopard 10.6.X, or Lion 10.7.X

### Prerequisites for Avaya one-X Mobile SIP for iOS

The following minimum requirements must be met to use the Avaya one-X Mobile SIP for iOS:

#### **Client-side requirements**

#### Hardware:

- iPod touch 4th generation
- iPhone 3GS or iPhone 4
- iPad 1 or iPad 2

#### Software:

• iOS 4.3 or later

# **Obtaining the software**

#### Obtaining Avaya one-X® Communicator for Mac OS X

To obtain the Avaya one-X® Communicator for Mac OS X licensed software, send a request to apslicense@avaya.com with the following information:

- Customer name
- Avaya partner name (if applicable)
- SAP order number
- Number of licenses ordered

Once the request is received and processed, instructions for downloading the software will be e-mailed to the e-mail address that the request was originated from. You should receive a response within 48 hours; response time can vary depending on the demand.

### **Obtaining Avaya one-X Mobile SIP for iOS**

You can obtain the Avaya one-X Mobile SIP for iOS application from the iTunes App Store. You can find the Avaya one-X Mobile SIP for iOS application by searching for the keyword **Avaya one-X Mobile SIP**.

### **Configuring Communication Manager 5.2**

This section provides procedures for configuring IP codec sets and associating Session Initiation Protocol (SIP) telephone numbers with off-PBX telephone stations in Avaya Aura<sup>®</sup> Communication Manager 5.2. IP codecs set identify the codecs to use in Voice over IP (VoIP) calls. An off-PBX telephone is a telephone which Communication Manager does not control; for example, a cellular phone, a desk phone, or a SIP client. However, you can apply the Communication Manager features and calling privileges to an off-PBX telephone by associating a local, on-PBX extension with the off-PBX telephone. These on-PBX telephones, which are associated with off-PBX telephones are known as outboard proxy SIP (OPS) stations.

You must perform the configuration steps on the Communication Manager system access terminal (SAT).

#### Note:

Configuration information in the following sections only lists those fields for which you must enter a value. All the other fields use default values.

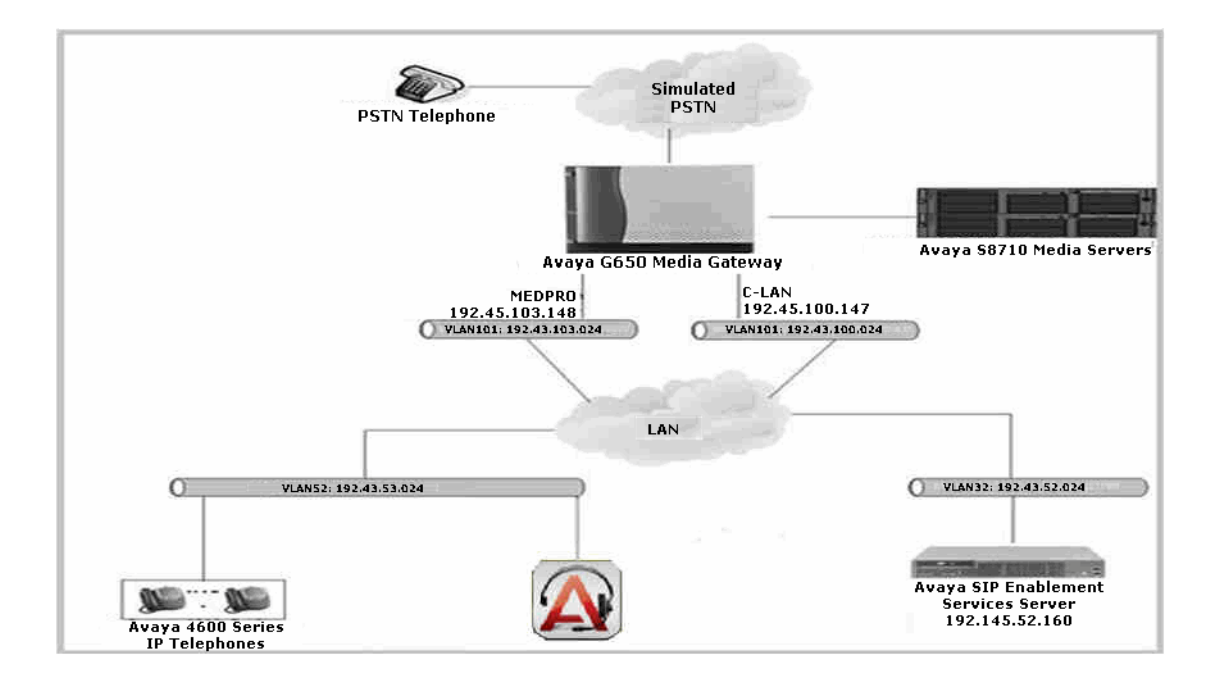

Figure 1: Sample network setup for Communication Manager 5.2

The sample network setup for Communication Manager 5.2 consists of a pair of Avaya S8710 Media Servers, an Avaya G650 Media Gateway, an Avaya SIP Enablement Services (SES) server, and the Avaya one-X<sup>®</sup> Communicator for Mac OS X and Avaya one-X<sup>®</sup> Mobile SIP for iOS. The Avaya Aura Communication Manager is installed on the S8710 Media Servers. The solution described is also extensible to other Avaya Media Servers and Media Gateways. For completeness, Avaya H.323 IP telephones have been provided. The analog PSTN telephone is included to demonstrate calls routed by Avaya Communication Manager between the Avaya one-X mobile SIP for iOS and PSTN.

#### Call from SIP user

- 1. The Avaya SIP client originates a call to a user on the PSTN. The system delivers the call request to SES. If the originator were an H.323, digital, or an analog end point, then the system directly sends the call request to PSTN through the media gateway from Avaya S8710 Media Server running Communication Manager.
- 2. SES routes the call over the SIP trunk to the Avaya 8710 Server running Communication Manager for origination services. Therefore, Communication Manager can apply the appropriate call restrictions to the end point, handle call routing, and track the status of the SIP client, which is an off-PBX station.

Station is added first as an off-PBX station in Communication Manager. An off-PBX telephone is a phone that Avaya Communication Manager does not control, such as a cellular phone, a home telephone, or a SIP telephone. However, Avaya Communication Manager features and calling privileges can be applied to an off-PBX telephone by associating a local, on-PBX extension with the off-PBX telephone. This approach is taken for SIP telephones that register with the Avaya SES server and Session Manager and intend to use Avaya Communication Manager for call origination and termination services. Similarly, on the Avaya SIP servers, the number of the SIP telephone is administratively associated with the extension of the on-PBX station.

3. After applying the origination services, Communication Manager routes the call to PSTN.

#### Call from PSTN user

- 1. A user on the PSTN dials a DID number assigned to the Avaya SIP client at the enterprise site.
- 2. Based on the DID, the system routes the call to Avaya 8710 server running Communication Manager over PSTN trunk.
- 3. Since the call is destined for an Avaya SIP client, Communication Manager routes the call to SES over SIP trunk.
- 4. SES terminates the call to the Avaya SIP client.
- 5. If the destination of the call is an H.323, digital, or analog end point, then Communication Manager terminates the call directly to the end point.

#### **Opening SAT**

You can access the SAT interface by any of the following processes:

- Putty
- Provision

For example, perform the following steps to access SAT through Putty:

1. Double click on the Putty.exe file to open the **Putty Configuration** window.

Note:

Contact Avaya professional service personnel to get a copy of the Putty software.

- 2. On the **Host Name (or IP Address)** field, enter the IP address of your Communication Manager server.
- 3. Click **Open**.
- 4. On the command prompt, enter your user id and press Enter.
- 5. Enter your password and press Enter.
- 6. On the Enter your terminal type field, enter the type of your terminal, for example sunt.
- 7. Enter n and press Enter.
- 8. Enter autosat and press Enter.
- 9. Enter your password and press Enter.
- 10. Enter a **Terminal Type**, for example, **sunt**. The SAT interface opens.

### Verifying the capacity

To perform capacity verification:

1. On the SAT interface, enter the following command:

display system-parameters customer-options

2. On the **OPTIONAL FEATURES** page, verify that there are sufficient **Maximum Off-PBX Telephones – OPS** licenses.

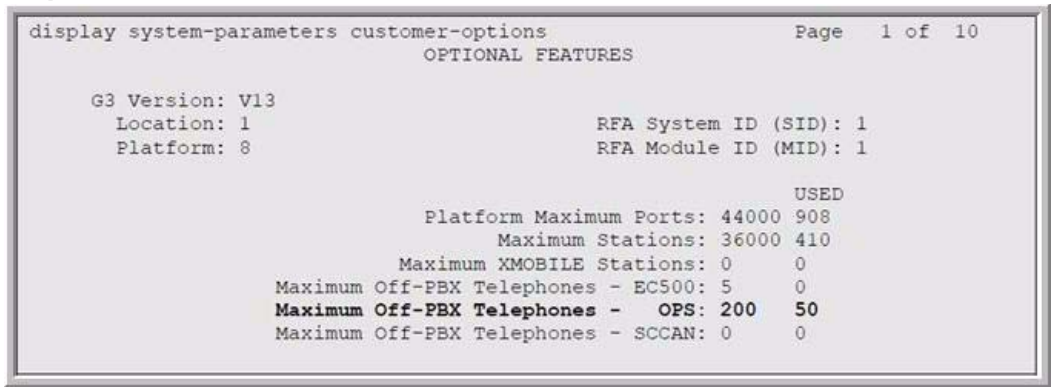

3. On the next page of the **OPTIONAL FEATURES** page, verify that the number of SIP trunks supported by the system is sufficient for the number of trunks to use.

| display system-parameters customer-options<br>OPTIONAL FEATURES |        | Page      | 2    | of | 10 |
|-----------------------------------------------------------------|--------|-----------|------|----|----|
| IP PORT CAPACITIES                                              |        | USED      |      |    |    |
| Maximum Administered H.323 Trunks:                              | 200    | 148       |      |    |    |
| Maximum Concurrently Registered IP Stations:                    | 1000   | 2         |      |    |    |
| Maximum Administered Remote Office Trunks:                      | 0      | 0         |      |    |    |
| Maximum Concurrently Registered Remote Office Stations:         | 0      | 0         |      |    |    |
| Maximum Concurrently Registered IP eCons:                       | 0      | 0         |      |    |    |
| Max Concur Registered Unauthenticated H.323 Stations:           | 0      | 0         |      |    |    |
| Maximum Video Capable H.323 Stations:                           | 0      | 0         |      |    |    |
| Maximum Video Capable IP Softphones:                            | 0      | 0         |      |    |    |
| Maximum Administered SIP Trunks:                                | 200    | 153       |      |    |    |
| Maximum Number of DS1 Boards with Echo Cancellation:            | 0      | 0         |      |    |    |
| Maximum TN2501 VAL Boards:                                      | 1      | 1         |      |    |    |
| Maximum G250/G350/G700 VAL Sources:                             | 0      | 0         |      |    |    |
| Maximum TN2602 Boards with 80 VoIP Channels:                    | 2      | 0         |      |    |    |
| Maximum TN2602 Boards with 320 VoIP Channels:                   | 2      | 1         |      |    |    |
| Maximum Number of Expanded Meet-me Conference Ports:            | 0      | 0         |      |    |    |
| (NOTE: You must logoff & login to effect the pe                 | rmissi | on change | es.) |    |    |

#### **Configuring IP codec set**

 On the SAT interface, enter the following command: change ip-codec-set n

Where n is the number of the IP codec set. Enter a value between one and seven for the IP codec set number.

#### Note:

For the compliance testing, **G.711MU** and **G.729AB** were used and **Media Encryption** was set to **none** as SIP telephony does not support encryption.

```
change ip-codec-set 2

IP Codec Set

Codec Set: 2

Audio Silence Frames Packet

Codec Suppression Per Pkt Size(ms)

1: G.711MU n 2 20

2: G.729AB n 2 20

3:

4:

5:

6:

7:

Media Encryption

1: none

2:

3:
```

- Enter the following command: change ip-network-region n Where n is the network region value. Enter a value between one and 250 for the network region value.
- 3. Specify the following fields:
  - Authoritative Domain: This must match the SIP domain
  - Intra-region IP-IP Direct Audio
  - Codec Set
  - Inter-region IP-IP Direct Audio

```
change ip-network-region 2
                                                                    Page 1 of 19
                               IP NETWORK REGION
  Region: 2
Location:
                Authoritative Domain: devconnect.com
   Name:
                                Intra-region IP-IP Direct Audio: yes
MEDIA PARAMETERS
     Codec Set: 2
                             Inter-region IP-IP Direct Audio: yes
   UDP Port Min: 2048
                                           IP Audio Hairpinning? y
  UDP Port Max: 65535
DIFFSERV/TOS PARAMETERS
                                         RTCP Reporting Enabled? y
Call Control PHB Value: 46 RTCP MONITOR SERVER PARAMETERS
Audio PHB Value: 46 Use Default Server Parameters? y
       Video PHB Value: 26
802.1P/Q PARAMETERS
Call Control 802.1p Priority: 6
       Audio 802.1p Priority: 6
       Video 802.1p Priority: 5
                                     AUDIO RESOURCE RESERVATION PARAMETERS
H.323 IP ENDPOINTS
                                                         RSVP Enabled? n
 H.323 Link Bounce Recovery? y
Idle Traffic Interval (sec): 20
  Keep-Alive Interval (sec): 5
           Keep-Alive Count: 5
```

### **Configuring IP network region**

On the next page of the **IP NETWORK REGION Connection Management** page, enter **y** to enable inter-region connectivity between regions as shown in the following image:

```
Page 3 of 19
                  Inter Network Region Connection Management
src dst codec direct Total
                                    Video
                                                                Dvn
rgn rgn set WAN WAN-BW-limits WAN-BW-limits Intervening-regions CAC IGAR
         2
               y :NoLimit
                                                                    n
2
  2
         2
2
    3
 2
    4
```

### **Configuring IP node names**

- 1. On the SAT interface, enter the following command: change node-names ip
- 2. Add a node name for SES server along with the IP address as shown in the following image:

```
        change node-names ip
        IP NODE NAMES
        Page 1 of 1

        Name
        IP Address

        CLAN-1A06
        192.45 .100.147

        MEDPRO-1A13
        192.45 .103.148

        SES
        192.45 .52 .160
```

### **Configuring SIP signaling**

1. On the SAT interface, enter the following command:

add signaling-group

- 2. Specify the following fields:
  - Group Type: Set to sip
  - Transport Method: Set to tls
  - Near-end Node Name: Set to CLAN name
  - Far-end Node Name: Set to Avaya SIP Enablement Services server name
  - Far-end Network Region: Set to the configured region
  - Far-end Domain: This must match the SIP domain

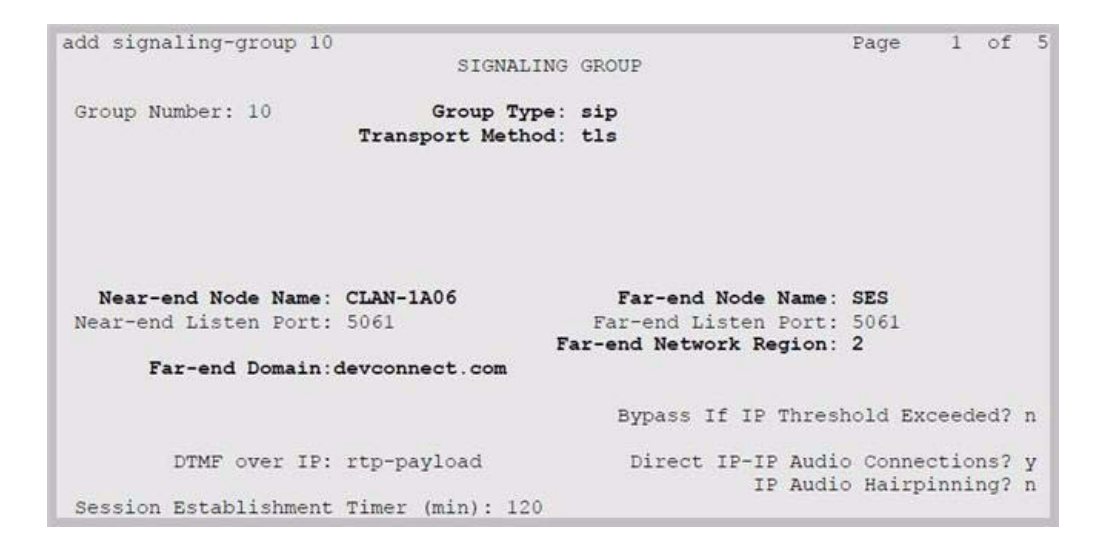

### **Configuring SIP trunking**

- 1. On the SAT interface, enter the following command: add trunk-group
- 2. Specify the following fields:
  - Group Type: Set to sip.
  - **TAC**: Trunk access code, set to any number with one to four digits. You can use the characters asterisk (\*) and pound sign (#) as the first digit.
  - **Signaling Group**: Set to the same value as the group number you have configured to ise for SIP trunk.
  - Number of Members: Set to any value between zero and 250.
  - Group Name: Enter a descriptive name for the group name.

| add trunk-grou | up 10           |              |        |     |        | Pa    | ge   | 1     | of  | 21 |
|----------------|-----------------|--------------|--------|-----|--------|-------|------|-------|-----|----|
|                |                 | TRUNK GRO    | OUP    |     |        |       |      |       |     |    |
| Group Number:  | 10              | Group        | Type:  | sip |        | CDR   | Repo | rts:  | У   |    |
| Group Name:    | SIP-SES-DevCon1 |              | COR:   | 1   | TN:    | 1     |      | TAC:  | 110 |    |
| Direction:     | two-way         | Outgoing Dis | splay? | n   |        |       |      |       |     |    |
| Dial Access?   | n               |              |        |     | Nig    | ht Se | rvic | e:    |     |    |
| Queue Length:  | 0               |              |        |     |        |       |      |       |     |    |
| Service Type:  | tie             | Auth         | Code?  | n   |        |       |      |       |     |    |
|                |                 |              |        |     | Signa  | ling  | Grou | p: 10 | 0   |    |
|                |                 |              |        |     | Number | of Me | mber | s: 1  | 50  |    |

#### **Configuring SIP stations**

To configure an OPS station:

- On the SAT interface, enter the following command: add station extension number
   Where extension number is the local extension number of the user.
- 2. On the page 1 of the STATION form, specify the following:
  - Type: Set to 96XX SIP
  - **Port**: Set to X for administration without hardware (AWOH) as SIP stations are not directly connected to Communication Manager.
  - Name: Enter a descriptive name.
  - IP Soft phone: Set to y.
- 3. Go to next page of STATION form 2.

- 4. If the connectivity between Communication Manager and Modular Messaging is SIP, then you need to have the following settings while configuring the STATION:
  - LWC Reception: spe
  - MWI Served User Type: sip-adjunct
- 5. On the **BUTTON ASSIGNMENT** field, add the number of call appearances entries. The number of call appearances must match the value of the **Call Limit** field on the page 2 of the **STATION WITH OFF-PBX TELEPHONE INTEGRATION** page.
- Enter the following command: add off-pbx-telephone station-mapping
- 7. Specify the following fields:
  - Station Extension: Specify the extension of the OPS station that you have configured.
  - Application: Set to OPS.
  - Phone Number: Enter the number of the station that Avaya one-X<sup>®</sup> Communicator for Mac OS X will use for registration and call termination.
     It is not necessary that the phone number has to be the same as the Station Extension.
  - **Trunk Selection**: Set to the trunk group number, which you have built between the SIP Enablement Services server and the Communication Manager server.

| add off-pbx- | -telephone stat: | ion-mapp | ping 54 | 4008      |             | Page | 1 of     | 2  |
|--------------|------------------|----------|---------|-----------|-------------|------|----------|----|
|              | STATIONS         | WITH OI  | FF-PBX  | TELEPHONE | INTEGRATION |      |          |    |
| Station      | Application      | Dial     | Phone   | Number    | Trunk       | Conf | iguratio | on |
| Extension    |                  | Prefix   |         |           | Selection   | Set  |          |    |
| 54008        | OPS              | -        | 54008   |           | 10          | 1    |          |    |

8. Go to page 2 of the **STATION WITH OFF-PBX TELEPHONE INTEGRATION** page and verify that the value of the **Call Limit** field matches the number of call appearances you have configured on step 4.

### **Configuring Avaya Aura SIP Enablement Services server**

Avaya one-X<sup>®</sup> Communicator for Mac OS X registers with Avaya Aura<sup>®</sup> SIP Enablement Services server using SIP user accounts.

This section provides the steps for creating SIP user accounts in Avaya SIP Enablement Services server and associating the ISP users with Communication manager OPS station extension.

- 1. Open the Web browser of your computer.
- 2. On the address bar, enter: *xx.xx.xx/admin* Where xx.xx.xx.xx is the IP address of your SIP Enablement Services server.

- 3. Log in with your administrator credentials.
- 4. Click the Launch Administration Web Interface link.
- 5. On the Administration Web interface, click the plus sign (+) to expand the options under **Server Configuration**.
- 6. Click **System Properties** and verify that the **SIP Domain** matches the **Far-end Domain** you have configured for the signaling group on Communication Manager.
- 7. Click + to expand the options under **Communication Manager Server**.
- 8. Click Add.
- 9. On the Add Communication Manager Server window, specify the following parameters:
  - **Communication Manager Server Interface Name**: Enter a descriptive name of the Communication Manager server.
  - SIP Trunk Link Type: Enter the Transport Method field value as tls.
  - **SIP Trunk IP Address**: Enter the CLAN IP address which you have specified while adding IP-Node names.
  - Click Add > Continue.
- 10. On the left pane of the SIP Enablement Services administration Web interface, expand Users and click Add.
- 11. On the Add User window, specify the following fields:
  - **Primary Handle**: Enter the telephone number for Avaya one-X<sup>®</sup> Communicator for Mac OS X. The number must match the Phone Number and Station Number used while adding the communicator.
  - **Password** and **Confirm Password**: Specify the password that the Avaya one-X<sup>®</sup> Communicator must use to register with the SIP Enablement Services server.
  - **Host**: Select the IP address or the Fully Qualified Domain Name (FQDN) of the SIP Enablement Services server.
- 12. First Name and Last Name: Enter the first name and the last name of the user.
- 13. Select the Add Communication Manager Extension check box.
- 14. Click **Add** > **Continue**.
- 15. On the **Add Communication Manager Server Extension** window, specify the following fields:
  - **Extension**: Specify the extension of the Communication Manager OPS station you have configured.
  - **Communication Manager Server**: Specify the Communication Manager where you have configured the OPS station.
- 16. Click **Add** > **Continue**.
- 17. On the bottom of the right panel, click **Continue**.

Note:

Repeat steps 10 through 17 to add additional SIP users for Avaya one-X<sup>®</sup> Communicator for Mac OS X.

## **Configuring Communication Manager 6**

This section provides procedures to configure SIP trunks between Communication Manager and Session Manager.

If there is insufficient capacity, or a feature is not available, contact an authorized Avaya sales representative to make the appropriate changes.

Before you begin, ensure that Media Server is already configured on Communication Manager.

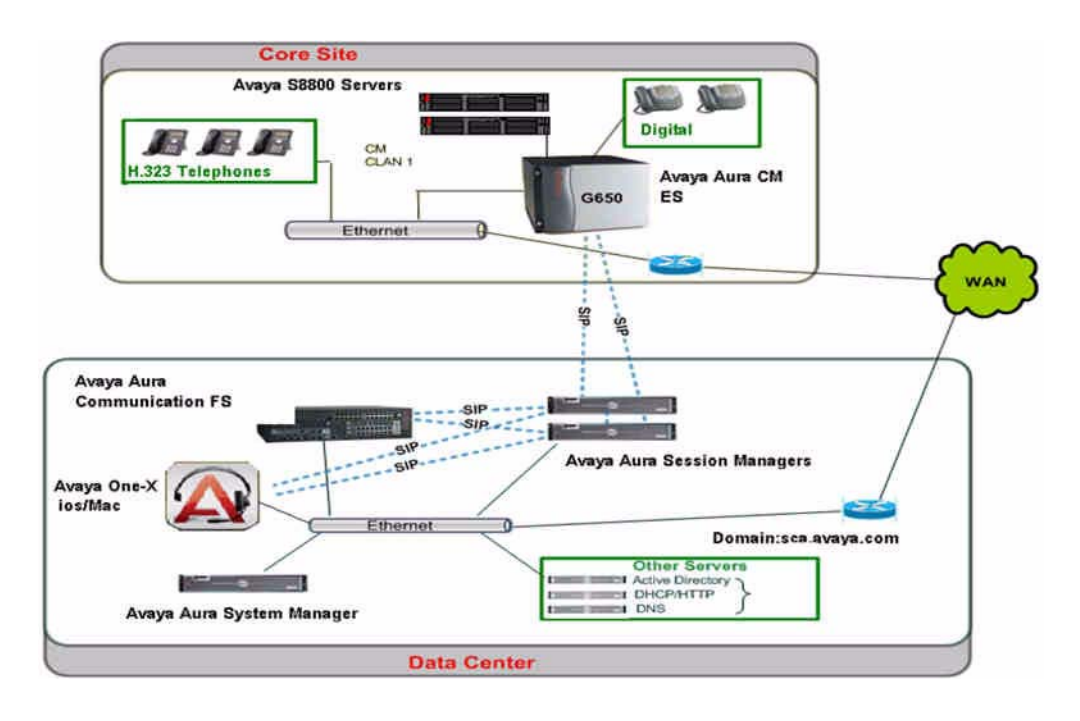

Figure 2: Sample network setup for Communication Manager 6

The sample network setup for Communication Manager 6 uses two Avaya Aura<sup>™</sup> Session Managers to support registration of Avaya one-X<sup>®</sup> Mobile SIP for iOS. Two Session Managers are deployed so that one Session Manager can serve as backup for the other in case of network or a Session Manager failure.

#### Note:

The failover feature support will be available from iOS release 1.0.2.

Avaya one-X<sup>®</sup> Mobile SIP for iOS configured as SIP end points utilizes the Avaya Aura<sup>™</sup> Session Manager User Registration feature and is supported by the Avaya Aura<sup>™</sup> Communication Manager Feature Server. To improve reliability of the configuration, the SIP clients are registered to Session Manager. The sample configuration includes Avaya Aura<sup>™</sup> Communication Manager Feature Server supporting IP Multimedia Subsystem (IMS) - SIP users registered to Avaya Aura<sup>™</sup> Session Manager. Communication Manager Feature Server is connected to both Session Managers via IMS-enabled SIP signaling groups and associated SIP trunk groups.

Avaya 9600-series IP telephones (H.323) and digital telephones are supported by a second Avaya Aura<sup>™</sup> Communication Manager that serves as an Evolution Server within the Avaya Aura<sup>™</sup> Session Manager architecture. The Communication Manager Evolution Server is connected over SIP trunks to both Session Managers. All intra-system calls are carried over these SIP trunks. Avaya Aura<sup>™</sup> Session Manager is managed by Avaya Aura<sup>™</sup> System Manager. For the sample configuration, two Avaya Aura<sup>™</sup> Session Managers running on separate Avaya S8800 Servers are deployed as a pair of active-active redundant servers. Avaya Aura<sup>™</sup> Communication Manager Feature Server runs on the Avaya S8300D server with Avaya 450 Media Gateway.

#### Verifying capacity, routing, and networking

- On the SAT interface, enter the following command: display system-parameters customer-options To know how to open the SAT interface, see <u>Opening SAT</u> on page 10.
- 2. On page 1 of the **OPTIONAL FEATURES** window, verify that the number specified for the **Maximum off-PBX Telephones (OPS)** field is sufficient.
- 3. On page 2, verify that the number specified for the **Maximum Administered SIP Trunks** field is sufficient.
- 4. On page 3, enter **y** for the following fields:
  - ARS?
  - ARS/AAR Partitioning?
  - ARS/AAR Dialing without FAC?
- 5. Verify that the value of the **Private Networking** field is set to y.

### **Configuring Trunk-To-Trunk Transfers**

1. On the SAT interface, enter the following command: change system-parameters feature 2. Set the value of the Trunk-To-Trunk Transfer field to all.

#### **Configuring IP codec set**

- On the SAT interface, enter the following command: change ip-codec-set n Where n is the number used to identify the codec set.
- 2. On the IP Codec Set window, verify that the following fields has the values as specified:
  - Audio Codec: G.711MU and G.729 as supported types
  - Silence Suppression: n
  - Frames Per Pkt: 2
  - Packet Size (ms): 20

| ange ip-code   | ec-set 5    |           |          | Page | 1 of | 2 |
|----------------|-------------|-----------|----------|------|------|---|
|                | IP          | Codec Set |          |      |      |   |
| Codec Set:     | : 5         |           |          |      |      |   |
| Audio          | Silence     | Frames    | Packet   |      |      |   |
| Codec          | Suppression | Per Pkt   | Size(ms) |      |      |   |
| : G.711MU      | n           | 2         | 20       |      |      |   |
| : <u>G.729</u> | n           | 2         | 20       |      |      |   |
| :              |             |           |          |      |      |   |
|                |             |           |          |      |      |   |
| :              |             |           |          |      |      |   |
| :              |             | _         |          |      |      |   |
|                |             | _         |          |      |      |   |
|                |             |           |          |      |      |   |
|                |             |           |          |      |      |   |
| Media End      | ryption     |           |          |      |      |   |
| : none         |             |           |          |      |      |   |
| :              |             |           |          |      |      |   |
|                |             |           |          |      |      |   |

#### **Configuring IP network region**

- On the SAT interface, enter the following command: change ip-network-region n Where n is an available network region.
- 2. Specify values for the following fields:
  - Authoritative Domain: Enter the current SIP domain for the configuration.
  - Name: Enter a descriptive name for the network region.

- Codec Set: Enter the number of the configured IP codec set.
- Intra-region IP-IP Direct Audio: Enter yes.
- Inter-region IP-IP Direct Audio: Enter yes.

#### Adding node names

On the SAT interface, enter the following command and specify the node names and IP addresses for Communication Manager and the virtual SM-100 Security Module of each Session Manager:

change node-names ip

### **Configuring SIP signaling groups and trunk groups**

- On the SAT interface, enter the following command: add signaling group n Where n is the signaling group number.
- 2. Specify the following fields:
  - Group Type: Enter sip.
  - IMS Enabled: Enter y.
  - Transport Method: Enter tls.
  - Peer Detection Enabled?: Enter y.
  - Peer Server: Use the default value.
  - **Near-end Node Name**: Enter the node name you had defined for Communication Manager.
  - Far-end Node Name: Enter the node name you had defined for Session Manager.
  - Near-end Listen Port: Enter 5061.
  - Far-end Listen Port: Enter 5061.
  - Far-end Network Region: Enter network region that you had entered while configuring IP network region.
  - Far-end Domain: Enter the same domain name, which you had entered for the Authoritative Domain field while configuring IP network region.
  - **DTMF over IP**: Enter **rtp-payload**.

Note:

If there is more than one Session Manager, repeat the above procedure for each Session Manager.

### Adding SIP trunks

- On the SAT interface, enter the following command: add trunk-group n Where n is the trunk group number.
- 2. On the page 1 of the TRUNK GROUP window, specify the following fields:
  - Group Type: Enter sip.
  - **Group Name**: Enter a name for the group.
  - **TAC**: Enter an trunk access code.
  - Direction: Enter two-way.
  - Outgoing Display?: Enter y.
  - Service Type: Enter tie.
  - **Signaling Group**: Enter the number of the signaling group.
  - Number of Members: Enter the number of members in the SIP trunk.
- 3. On page 3, specify the following fields:
  - Numbering Format: Enter private.
  - Show ANSWERED BY on Display: Enter y.
- 4. On page 5, specify the following fields:
  - Support Request History: Enter y.
  - Telephone Event Payload Type: Enter 120.

#### **Configuring route pattern**

- On the SAT interface, enter the following command: change route-pattern n Where n is an available route pattern.
- 2. Specify the following fields:
  - Grp No: Enter a row for each trunk group you have created.
  - FLR: Enter 0.
  - Numbering Format: Enter lev0-pvt.
  - LAR: Enter next for first row. Use the default value for the second row.

### Administering numbering plan

- On the SAT interface, enter the following command: change private-numbering n Where n is the length of the private number.
- 2. Specify the following fields:
  - Ext Len: Enter the length of the extension numbers.
  - Ext Code: Enter the leading digit from the extension numbers.
  - Trk Grp(s): Enter name of the trunk group.
  - **Private Prefix**: Leave this field blank, unless you define an enterprise canonical numbering scheme in Session Manager.
  - Total Length: Enter 7.

### Administering AAR digit analysis

- On the SAT interface, enter the following command: change aar analysis n Where n is the first digit of the extension number you have defined.
- 2. Specify the following fields:
  - **Dialed String**: Enter leading digit of extension numbers.
  - Min: Enter the minimum number of digits that must be dialled.
  - Max: Enter the maximum numbers of digits that must be dialled.
  - Route Pattern: Enter the Route Pattern.
  - Call Type: Enter unkn.

#### **Configuring stations**

- On the SAT interface, enter the following command: add station n Where n is an extension number.
- 2. On page 1, specify values for the following fields and use the default values for the remaining fields:
  - Type: Enter 96XX SIP corresponding to the specific device.

- **Port**: Leave this field blank. The system assigns a virtual port.
- Name: Enter a display name for the user.
- Security Code: Enter the number with which user logs into station.

#### Note:

Ensure that the number that you enter in the **Security Code** field matches the Shared Communication Profile Password field you had defined while adding the user in the System Manager.

- 3. If the connectivity between Communication Manager and Modular Messaging is SIP, then you need to have the following settings while configuring the STATION form 2:
  - LWC Reception: spe
  - MWI Served User Type: sip-adjunct

#### Verifying off-PBX -Telephone station mapping

- On the SAT interface, enter the following command: change off-pbx-telephone station-mapping xxx Where xxx is an extension assigned to a 96XX SIP series telephone you have added.
- 2. Specify the following fields:
  - Application: Enter OPS.
  - Trunk Selection: Enter aar.
  - Mapping Mode: Enter both.
  - Calls Allowed: Enter all.

#### **Saving translations**

To save the changes that you have made while configuring Communication Manager, enter the following command on the SAT interface:

save translation

### **Configuring Avaya Aura Session Manager**

This section provides procedures to add new SIP users in Session Manager.

Before adding SIP stations on Session Manager, you must perform the following tasks:

- Defining SIP domain and locations.
- Defining SIP entities for each Session Manager and each Communication Manager.
- Defining entity links, which describe the SIP trunk parameters used by Session Manager when routing calls between SIP entities.
- Defining entity link between Session Managers.
- Defining routing policies and dial patterns, which control routing between SIP entities.
- Defining managed elements.
- Defining application and application sequences supporting SIP users.

#### Note:

For more information, read the respective guides of Session Manager and Communication Manager on Avaya support Web site at <u>support.avaya.com</u>

### **Adding SIP users**

- 1. Open the Web browser of your computer.
- 2. On the address bar, enter: xx.xx.xx/admin Where xx.xx.xx is the IP address of your Session Manager.
- 3. Log in with your administrative credentials.
- 4. On the left navigation menu, expand Users and select Manage Users.
- 5. Under Manage Users, click New.
- 6. In the General area, specify the following mandatory fields:
  - Last Name: Enter the last name of the user.
  - First Name: Enter the first name of the user.
- 7. In the **Identity** area, specify the following fields:
  - Login Name: Enter extension number@domain.
  - Authentication Type: Select Basic.
  - SMGR Login Password: Enter password to log into System Manager.
  - Confirm Password: Re-enter the password.
  - Shared Communication Profile Password: Enter a numeric value to use to login to SIP client.

Note:

The value must match the Security Code field defined on station form while adding station in Communication Manager or the Feature Server.

- **Confirm Password**: Re-enter the numeric password.
- Localized Display Name: Enter display name for user.
- 8. In the **Communication Profile** area, click **New**.
- 9. On the Name field, enter Primary.
- 10. Select the **Default** check box.
- 11. In the **Communication Address** area, click **New**.
- 12. Specify the following fields:
  - Type: Select Avaya SIP from the list.
  - Fully Qualified Address: Enter the same extension number as the Login Name.
  - **Domain**: Same as Avaya Aura Session Manager to support SIP endpoints.
- 13. Click Add.
- 14. In the Session Manager Profile area, specify the following fields:
  - Primary Session Manager: Select one of the Session Managers.
  - Secondary Session Manager: For users with single SIP registration, select None. For users with multiple SIP registrations, select the second Session Manager as backup SIP registrar.
  - Original Application Sequence: Select the same application sequence as defined in Session Manager to support SIP IMS users for Communication Manager Feature Server.
  - **Termination Application Sequence**: Select the same application sequence as defined in Session Manager to support SIP IMS users for Communication Manager Feature Server.
  - Survivability Server: Select None.
  - **Home Location**: Select the same location as defined to identify the logical or physical location of the SIP entity.
- 15. In the **Endpoint Profile** area, specify the following fields:
  - **System**: Select the Management Element defined for Communication Manager Feature Server.
  - Use Existing Endpoints: Select if you have already defined an endpoint while adding station in Communication Manager as OPS.
  - Extension: Use the same extension number as you have used in Login Name.
  - **Template**: Select a template for type of SIP clients.
  - Security Code: Enter the same numeric value as you have used in the step 7.
  - Port: Select IP.

- **Delete Station on Un-assign of Endpoint**: Select to automatically delete the station when the Endpoint Profile is unassigned from user.
- 16. To save the changes, click **Commit**.

#### Synchronizing with Communication Manager

After making the changes in the System Manager, perform an on demand synchronization.

- 1. On the Session Manager configuration Web page, click **Elements** > **Inventory** > **Synchronization** > **Communication System**.
- 2. On the Synchronize CM Data and Configure Options page, expand the Synchronize CM Data/Launch Element Cut Through table.
- 3. Select the Communication Manager Feature Server row.
- 4. Select the Incremental Sync data for selected devices check box.
- To start the synchronization, click **Now**. You can verify the status of the synchronization by using the refresh button on the table header.

# Configuring Avaya one-X<sup>®</sup> Communicator as a SIP endpoint on Communication Manager and Session Manager

Use the Avaya Aura<sup>®</sup> System Manager administration interface to add a user. For the procedure, see *Installing and Configuring Avaya Aura<sup>®</sup>* Session Manager and Installing and Configuring Avaya Aura<sup>®</sup> System Platform guides on the Avaya Support Web site, support.avaya.com.

The Communication Manager supports Avaya 96XX SIP series telephones.

#### Note:

Do not configure any of the Avaya 96XX SIP series as a SIP client.

To assign AUDIX One-Step Recording:

- 1. Change the system-parameters features.
- 2. Click **Next** until you see the **AUDIX One-Step Recording** menu.

To translate the telephony feature buttons:

1. Change the display buttons and view buttons.

- 2. Click Next until you see the AUDIX Recording tab.
- 3. In the **Translation** field, enter a translation name for **AUDIX Recording** into the user-defined language.
- 4. Press Enter.

To assign a feature button to a telephone:

- 1. Enter the extension number in the **Extension** field and press **Enter**.
- 2. Click **Next** until you se the **Button Assignment** field.
- 3. Right-click on an unassigned button.
- 4. Click AUDIX Recording.
- 5. In the **Ext** field, enter the AUDIX hunt group extension of the user.
- 6. Press Enter to save your settings.

#### **Configuring the EC500 feature**

To configure the EC500 (extend to cellular) feature:

- 1. Log on to Communication Manager.
- Run command: change off-pbx-telephone station-mapping <station number> You will see a list of OPS features.
- Add a new row with the following information: Application = EC500 Phone number = user mobile number
- 4. Specify the other values same as of the OPS row.
- 5. Click Save.

# **Feature buttons**

The Avaya one- $X^{(\!\!R\!)}$  Communicator for Mac OS X and the Avaya one-X Mobile SIP for iOS have the following common feature buttons:

| Button                               | Description                                                                                                    |
|--------------------------------------|----------------------------------------------------------------------------------------------------|
| Automatic Call Back                  | This feature enables you to request the Avaya<br>Communications Manager system to call you<br>back if you call an extension which is busy.                                                                                                    |
| Call Forwarding All Calls            | This feature enables you to forward all calls to specified extension.                                                                                                    |
| Call Forwarding Busy/Don't<br>Answer | This feature enables you to forward calls to any extension when your extension is busy or if you do not answer.                                                                                                    |
| Call Park and Call Unpark            | This feature enables you to place the current<br>call in call park state and you can retrieve the<br>call from any other extension within the system.<br>The <b>Call Unpark</b> button is available on<br>Communication Manager 5.x, but not available<br>on Communication Manager 6.x. To activate this<br>feature, the Communication Manager 6.x users<br>must dial a FAC. |
| Call Pickup                          | With Call Pickup, you create a call pickup group.<br>All group members can answer a call ringing at<br>another telephone in the group from their<br>telephones. If more than one telephone rings,<br>Call Pickup answers the telephone that rings<br>the longest.                                                                                                    |
| EC 500 (extension to cellular)       | Using this feature, you can extend the office calls to the your mobile phone. When the office phone receives a call, the configured mobile telephone also rings at the same time.                                                                                                    |

| Button             | Description                                                                                                    |
|--------------------|----------------------------------------------------------------------------------------------------|
| One-Step Recording | This feature enables you to activate and deactivate the recording of active calls to AUDIX.                                                                                                    |
| Whisper page       | To talk privately to a party in an existing call.<br>The specific party receives your call without<br>disrupting the existing conversation; other<br>parties to that call cannot hear the Whisper<br>Page tone or your conversation. |
|                    | The Whisper page feature is present in dial pad<br>and calls screen. You can tap the whisper page,<br>give the extension and then Communication<br>manager establishes the call. No dialing rules<br>are applied.                    |

Note:

The changes that you make on the Communication Manager will be effective after the synchronization of the Session Manager with the Communication Manager.

The feature buttons specific to Avaya one-X<sup>®</sup> Communicator for Mac OS X are as follows:

| Button                             | Description                                                                                                    |
|------------------------------------|----------------------------------------------------------------------------------------------------|
| Calling Party Number<br>Blocking   | This feature enables you to block the sending of the calling party number for a call.                                                                                                    |
| Calling Party Number<br>Unblocking | This feature enables you to deactivate the Calling Party Number Blocking feature.                                                                                                    |
| Call Pickup Extended               | This feature allows you to pickup calls from another Call Pickup Group, but within the same <i>extended</i> group.                                                                                                    |
|                                    | The <b>Call Pickup Extended</b> button is available<br>on Communication Manager 5.x, but not<br>available on Communication Manager 6.x. To<br>activate this feature, the Communication<br>Manager 6.x users must dial a FAC. |
| Malicious Call Trace (MCT)         | This feature enables you to send a message to<br>the MCT extensions that you want to trace a<br>malicious call. MCT activation also starts<br>recording the call if your system has an MCT<br>voice recorder.                |
| Send All Calls                     | This feature enables you to direct all your incoming calls to another number.                                                                                                    |

| Button                  | Description                                                                                                    |
|-------------------------|----------------------------------------------------------------------------------------------------|
| Transfer to Voicemail   | This feature enables you to transfer the calls to AUDIX mail, where the caller can leave a message.                                                                                                    |
| Bridged Call Appearance | This feature allows you to specify other<br>telephone numbers or create a call pickup<br>group, so that when someone calls on the<br>primary phone number, the other Bridged<br>numbers also get a notification and can pickup<br>the call. |

### Port usage

Avaya one-X Communicator for MAC OS X and Avaya one-X Mobile SIP for iOS in release 1.0 provide primarily telephony and directory support and do not support the unified communications functions, such as visual voice mail and presence, that Avaya one-X Communicator for Windows supports. Hence, they use a subset of the ports used by Avaya one-X Communicator for Windows.

#### Note:

For details refer to **Avaya one-X Communicator R6 Port Utilization Matrix** guide.

The Avaya one-X Communicator for Mac OS X and Avaya one-X Mobile SIP for iOS use the following ports for communication:

| Port number | Protocol | Purpose                                                                                                    |
|-------------|----------|----------------------------------------------------------------------------------------------------|
| 80          | Http     | To retrieve user profile information from<br>the personal profile manager (PPM) on<br>the SIP Enablement Services or Session<br>Manager.            |
| 443         | Https    | To retrieve the profile information of the<br>user from the Personal Profile Manager<br>(PPM) on the SIP Enablement Services<br>or Session Manager. |
|             |          | Used to communicate to the Session<br>Manager to obtain features and<br>configuration settings as part of Avaya<br>Advanced SIP Telephony (AST).    |

| Port number                    | Protocol | Purpose                                                                                                    |
|--------------------------------|----------|----------------------------------------------------------------------------------------------------|
| 1024~64511                     | TCP      | To send messages to SIP Enablement Services or Session Manager.                                                                                                    |
| 5060                           | UDP      | To send messages to SIP Enablement Services or Session Manager.                                                                                                    |
| 5000~5040                      | RTP      | To transmit audio.                                                                                                    |
| 389                            |          | To communicate with the Lightweight Directory Access Protocol (LDAP) server.                                                                                                    |
| 5060 (TCP)<br>or 5061<br>(TLS) | SIP      | SIP clients typically uses TCP on port<br>numbers 5060 and/or TLS on 5061 to<br>connect to SIP servers and other SIP end<br>points. Port 5060 is commonly used for<br>non-encrypted signaling traffic, whereas<br>port 5061 is typically used for traffic<br>encrypted with Transport Layer Security<br>(TLS).                                                                                                    |
|                                |          | <ul> <li>Note:<br/>Avaya one-X Mobile SIP<br/>for iOS does not support<br/>SIP signalling over UDP.<br/>Avaya one-X Mobile SIP<br/>for iOS supports SIP<br/>signaling over TCP and<br/>TLS:</li> <li>Only TCP is supported for<br/>the Avaya Aura<br/>Communication Manager<br/>5.2 and SIP Enablement<br/>Services 5.2.</li> <li>TLS is not supported with<br/>the SIP Enablement<br/>Services 5.2.</li> <li>TCP and TLS are<br/>supported for Avaya Aura<br/>6.0 and 6.1.</li> </ul> |

| Port number | Protocol | Purpose                                                                                                    |
|-------------|----------|----------------------------------------------------------------------------------------------------|
| 5004-5045   | UDP      | The other ports used are for the media path (audio - used for RTP/RTCP media streams).                                                                                                    |
| 3268        |          | The use of LDAP to access a corporate<br>directory is optional. Typically port 3268 is<br>used, but an IT department may choose<br>to use a different port for their LDAP<br>server. Avaya one-X Communicator for<br>MAC OS has preferences settings for<br>directory access, where the port number<br>can be specified. Avaya one-X Mobile SIP<br>for iOS uses the built-in contacts system<br>and setting on the device. Both LDAP<br>directory lookup and contacts<br>synchronized from external address<br>books such as Microsoft Exchange and<br>Google are supported. |

Note:

Ports for H.323, one-X Portal API, Presence and IM, User Preferences, settings discovery, and video (used by one-X C Windows) are not used by Avaya one-X Communicator for MAC or the iOS client.

# Locating the log files

# Locating log files for Avaya one-X<sup>®</sup> Communicator for Mac OS X

The Avaya one-X<sup>®</sup> Communicator for Mac OS X stores the log files in the following location:

Users/<User Name>/Library/Preferences/Avaya/SIP Communicator/Logs

### Locating log files for Avaya one-X Mobile SIP for iOS

Log files and other troubleshooting data are not accessible to the end users of iOS applications.

Avaya Support has a set of procedures to collect troubleshooting data from the Avaya one-X Mobile SIP for iOS application.

If you need to collect logs or other troubleshooting information, visit the Avaya support Web site, <u>support.avaya.com</u>.

# **Troubleshooting information**

# Troubleshooting for Avaya one- $X^{\mathbb{R}}$ Communicator for Mac OS X

The following table provides a basic troubleshooting checklist for Avaya one- $X^{\mathbb{R}}$  Communicator for Mac OS X:

| Issues                                    | Check                                                                                                    |
|-------------------------------------------|----------------------------------------------------------------------------------------------------|
| Unable to login?                          | The call server IP extension number and password                                                                                               |
| Unable to access voice mail?              | Voice mail password                                                                                                    |
| Poor voice quality?                       | QoS value<br>Echo cancellation<br>Gain control<br>Noise cancellation                                                                           |
| Unable to dial?                           | Dialing rules                                                                                                    |
| Unable to access the corporate directory? | Corporate directory configuration                                                                                                    |
| Unable to dial external numbers?          | Check that dialing rules are properly configured. By default, Communicator prefixes a <i>1</i> to the dialed number as the long-distance code. |

# Troubleshooting for Avaya one-X Mobile SIP for iOS

The following table provides a basic troubleshooting checklist for Avaya one-X Mobile SIP for iOS:

| Issues           | Check               |
|------------------|---------------------|
| Unable to login? | Add the domain name |

| Issues                                                                     | Check                                                                                               |  |  |
|----------------------------------------------------------------------------|----------------------------------------------------------------------------------------------------|--|--|
| Unable to access the corporate directory?                                  | Accounts configuration                                                                              |  |  |
| It takes too long to<br>launch applications in<br>the iOS dovice and to go | <ul> <li>Restart your iOS device regularly.<br/>To restart the iOS device:</li> </ul>               |  |  |
| from one window to<br>another                                              | <ul> <li>Hold the power button and the<br/>home button for about ten<br/>seconds.</li> </ul>        |  |  |
|                                                                            | <ul> <li>Turn off your iOS device.</li> </ul>                                                       |  |  |
|                                                                            | <ul> <li>Hold the power button for about<br/>two seconds to restart your iOS<br/>device.</li> </ul> |  |  |
|                                                                            | Note:<br>Do this every week for<br>maintenance.                                                     |  |  |
|                                                                            | <ul> <li>Ensure that you empty safari cache<br/>by performing the following steps:</li> </ul>       |  |  |
|                                                                            | <ul> <li>Go to Safari, then to Settings.</li> </ul>                                                 |  |  |
|                                                                            | <ul> <li>Click Clear Cache.</li> </ul>                                                              |  |  |

# Appendix A: Wi-Fi best practices for Avaya one-X Mobile SIP for iOS

When you are using an iOS device as a VoIP client on a Wi-Fi network there are a number of factors that need to be considered to ensure optimum performance, security, and reliability. You must also be aware of the limitations that are based on the iOS device Wi-Fi implementation by Apple. The following section will discuss the parameters of the Wi-Fi network and supporting infrastructure that can be setup to optimize performance and security as well as any limitations with the iOS device when used as a VoIP client.

- When using a home Wi-Fi router obtain and load the latest firmware for the device in accordance with the instructions of the manufacturer.
- When using an enterprise class Wi-Fi security switch, ensure that the latest software release is used.
- Remove the Wi-Fi settings from your network for any devices that connect to your Wi-Fi router. When you remove the Wi-Fi settings, you prevent the devices from attempting to connect to your network with the old configuration. Once you apply the new settings, you can reconnect the devices to your network.
- iOS devices (iOS 4.x) currently do not support Wi-Fi Multimedia (WMM) based on IEEE 802.11e Quality of Service (QoS) extensions. Therefore, create a unique profile also known as the Wi-Fi network name or the Service Set Identifier (SSID) to be dedicated for the iOS devices on the network. Do not allow other types of devices, such as, PCs to share this SSID. Do not configure QoS as it will not be used. The SSID must have a unique name that is not used by any existing Wi-Fi network in the reception area of the device.
- For applications where a Wi-Fi security switch/router is used, consider establishing a VLAN for use by traffic carried on your new SSID. Configure the new VLAN with dedicated bandwidth control to Avaya Session Manager.
- For applications where a Wi-Fi security switch/router is used, configure the switch/router so that all the inbound traffic going to the new SSID is given higher traffic priority. This feature may not exist on some Wi-Fi switch/routers.
- Disable hidden networks. Hidden networks do not broadcast their SSID, and devices find it difficult to detect the hidden network resulting in increased connection time and reduced reliability of auto-connection.
- Disable MAC address authentication or filtering if you are not planning to restrict the devices that are allowed on this SSID. When enabled, you can configure a list of MAC addresses for the Wi-Fi router using the MAC address authentication or filtering feature and restrict access to only devices with addresses that are in the list. Devices with MAC addresses not in the list fail to associate with the Wi-Fi network.

- Set security to WPA2 personal, often referred to as AES. AES is currently the strongest form of security that Wi-Fi products offer, and ensure you have AES security for all purposes. While you enable WPA2, select a strong password based on the guidelines provided by your enterprise. If you have older Wi-Fi devices on your network that do not support WPA2 personal, then you can opt for the WPA/WPA2 mode, often referred to as the WPA mixed mode. In the WPA mixed mode, the new devices use the stronger WPA2 AES encryption, while the older devices connect to the old WPA TKIP-level encryption. If your Wi-Fi router does not support WPA/WPA2 mode, then you can choose the WPA Personal (TKIP) mode.
- Connecting from client to Session Manager or SES through a Network Address Translation (NAT), causes connection problems with the SIP signaling. The client will connect, but it will not operate correctly. Avoid connecting to Session Manager or SES through a NAT. The exception to this case is if Virtual Private Network (VPN) is used. A VPN connection will traverse though a NAT correctly, and client will operate correctly.
- When a mobile device moves around, it may associate with Access Points (APs) that are part of a different subnet or part of a different SSID. In this case the iOS device will behave differently depending on whether you are in a call or not. The following table describes what happens and the corresponding action you should take. As many of these combinations of subnets and SSIDs requires manual intervention, it is recommended that a single SSID for iOS devices is used throughout the enterprise and where possible a single subnet for a geographic location is used. In a typical scenario where you will be using the iOS device off the home network through a VPN and then come in to your enterprise work location, you may have to manually select the correct SSID as the iOS device does not always go to the last SSID that was used at a location.

| Condition | SSID                     | Subnet                   | Call<br>Maintenance | Will client<br>register<br>automatically | Does client<br>have to be<br>manually<br>registered | Do you<br>have to<br>restart the<br>client | Do you<br>have to<br>manually<br>select the<br>SSID | Do you<br>have to<br>renew<br>the<br>DHCP |
|-----------|--------------------------|--------------------------|---------------------|------------------------------------------|-----------------------------------------------------|--------------------------------------------|-----------------------------------------------------|-------------------------------------------|
| 1         | Same                     | Same                     | Yes                 |                                          |                                                     | No                                         | No                                                  | No                                        |
| 2         | Diff                     | Same                     | No                  | Yes                                      |                                                     | No                                         | Yes**                                               | No                                        |
| 3         | Same                     | Diff                     | No                  | No                                       | N/A                                                 | Yes                                        | No                                                  | Yes                                       |
| 4         | Diff                     | Diff                     | No                  | Yes                                      |                                                     | No                                         | Yes**                                               | No                                        |
| 5#        | Same<br>Separate<br>WLAN | Same<br>Separate<br>WLAN | No                  | Yes                                      |                                                     | No                                         | No                                                  | No                                        |

#### Table 1: Impact of changing SSID and subnet conditions.

#### Note:

For condition 5, the APs are not part of the same Security Switched network.

- Design the Wi-Fi AP distribution based on best practices for designing VoIP Wi-Fi networks rather than for straight data. Areas of weak signal cause voice quality issues and may cause calls to drop. A signal strength and bandwidth that still supports degraded data transmission can cause VoIP calls to drop or be of poor quality.
- Design the density and placement of the Wi-Fi AP to consider the iPhone Wi-Fi density. Plan for six to eight active calls per AP. Adjust AP density accordingly in the denser areas, employing load-balancing between APs where appropriate. The iPhone Wi-Fi capability is not as good as a laptop or of a dedicated Wi-Fi phone. A Wi-Fi network that works for dedicated Wi-Fi handsets does not imply that the Wi-Fi network is acceptable for VoIP iPhones or other smart phones.
- Disable 40 MHz settings for the 2.4 GHz band that is the GN band on your APs to prevent interference as per the recommendation of Apple. Note that this may not be possible on a home Wi-Fi router.
- Disable the 802.11b band to increase VoIP capacity per AP.
- Disable the lower speeds, such as, 1, 2, and 5.5 Mb/s. Change the 6Mb/s to mandatory, the beacon rate to 6Mb/s, and set multicast to automatic. Set all other rates to supported. Note that this may not be possible on a home Wi-Fi router.
- When moving from one AP zone to the another while on an active call, the iOS device will tend to stay associated with the original AP for long. This results in signal strength decreasing to a point where voice quality will be severely degraded. This effect is due to the inherit design of the iOS Wi-Fi implementation (up to iOS 4.3.3) and is not due to the design of the VoIP client. This is also independent of the density of APs. Hence, it is not recommended to use iOS device in an active call while moving between APs.

# **Appendix B: Security recommendations for administrators**

- Use role assignments and assign security groups to appropriately restrict access to operations.
- Instruct users not to share their login ID and password. For accountability, each user must have a unique login ID.
- Periodically review and update the list of administered users, roles, and permissions of the administered users.
- Review administration logs on a regular basis to ensure that the system is operating properly.
- Review audit logs on a regular basis to ensure that the system is operating properly.
- Review security logs and alarms on a regular basis to monitor possible security events.

# Index

| C              |                                         |
|----------------|-----------------------------------------|
| call forward   | 32<br>20<br>28<br>. <u>8</u><br>19      |
| F              |                                         |
| eature buttons | <u>30</u><br><u>30</u>                  |
|                |                                         |
| P codec set    | , <u>21</u><br>, <u>21</u><br><u>14</u> |
| L              |                                         |
| og             | <u>34</u><br><u>34</u>                  |
| P              |                                         |
| port           | <u>32</u><br><u>32</u><br>. <u>7</u>    |
| S              |                                         |
| SAT            | <u>10</u><br>25<br>28<br>17<br>16       |
| г              |                                         |

Index